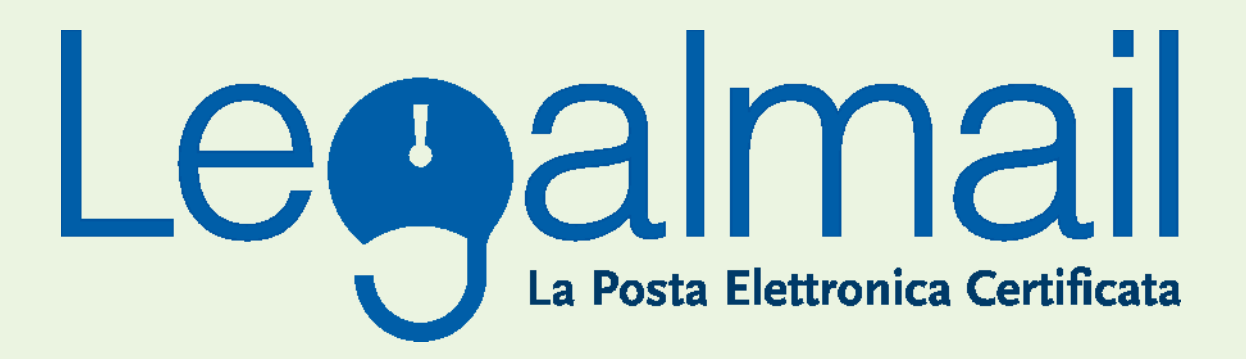

# Guida alla configurazione

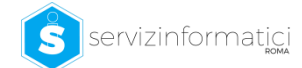

## 1. REQUISITI NECESSA RI

I parametri principali di configurazione sono:

user e pw fornita da servizi e tecnologie

Le configurazioni base della posta in entrata e in uscita sono **pop:** <u>mbox.cert.legalmail.it</u> **smtp:** <u>sendm.cert.legalmail.it</u>

Le configurazioni con flag obbligatori nella sezione avanzate sono:

- Autenticazione del server necessaria
- SMTP (porta 25) il server richiede una connessione protetta (SSL)
- POP3 (porta 995) il server necessita di una connessione protetta (SSL)

Per il webmail l'indirizzo è: https://legalmail.infocert.it

Per accedere alla posta elettronica certificata attraverso un client di posta è necessario utilizzare **Outlook Express 5.5** o superiore, **Mozilla Thunderbird** oppure prodotti equivalenti.

E' inoltre necessario configurare il client con gli opportuni parametri per definire, ad esempio, il tipo di server di posta a cui collegarsi ed i parametri utilizzati dal server stesso per eseguire le operazioni di autenticazione della casella utente.

### 2. CONFIGURAZIONE MOZILLA THUNDERBIRD

Descriviamo le operazioni necessarie per configurare Mozilla Thunderbird:

#### 2.1 Avviare Mozilla Thunderbird da: Start - Programmi - Mozilla Thunderbird;

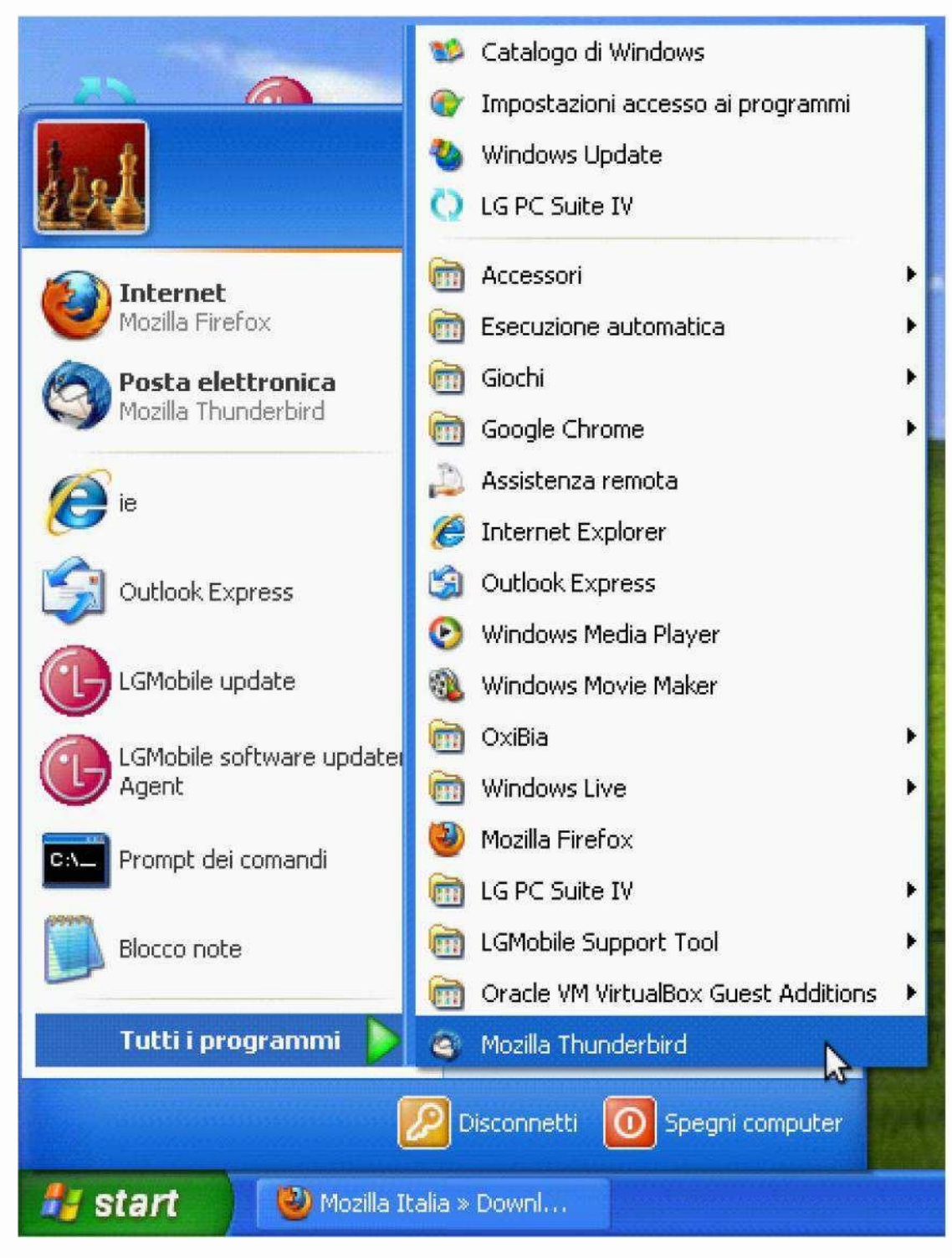

## 2.2 Selezionare dal menu "Strumenti" la voce "Impostazioni Account";

| odifica <u>V</u> isualizza V <u>a</u> i M <u>e</u> ssaggio | atrumenti Ai <u>u</u> to                                                                 |
|------------------------------------------------------------|------------------------------------------------------------------------------------------|
| ica posta 🔹 📝 Scrivi 🔲 Rubrica 🔄                           | Rubrica Ctrl+Maiusc+B                                                                    |
|                                                            | File salvati Ctrl+J<br>Componenti aggiuntivi<br>Registro attività                        |
| E                                                          | Eiltri<br>Esegui filtri nella cartella selezionata<br>Esegui i filtri sul messaggio      |
|                                                            | Controlla posta indesiderata nella cartella<br>Elimina posta indesiderata nella cartella |
|                                                            | Importa<br>Console <u>d</u> egli errori                                                  |
|                                                            | Impostazioni account                                                                     |
| G                                                          | ruppi di discussione<br>Gestisci la sottoscrizione ai gruppi di discussio                |

**2.3** Dalla finestra "Impostazioni accoount" premere il tasto "Azioni account" poi "Aggiungi account di posta"

| utte le cartelle |                                                     | Nonostante sia possibile specificare più di un server di posta in uscita (SMTP), questa operazion<br>consigliata solo ad utenti esperti. Specificare più di un server di posta in uscita può causare erro<br>durante l'invio del messaggio. |
|------------------|-----------------------------------------------------|----------------------------------------------------------------------------------------------------|
|                  |                                                     | Aggiungi                                                                                                    |
|                  |                                                     | Mand History                                                                                                    |
|                  |                                                     | [[Dulika                                                                                                    |
|                  |                                                     | Elimina                                                                                                    |
|                  |                                                     | Imposta predeb                                                                                                    |
|                  |                                                     | Metodo di autenticazione:<br>Sicurezza della connessione:                                                                                                    |
| 1                | Azioni account                                      | -                                                                                                    |
|                  | Aggiungi account di posta<br>Aggiungi altro account | OK Annul                                                                                                    |

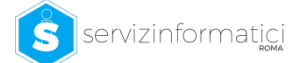

- **2.4** Nella finestra "Impostazione account di posta" digitare:
  - Su "Nome" digitare nome e cognome o altro identificativo;
  - Su "Indirizzo e-mail" indicare l'indirizzo completo fornito da Infocert (es. <u>mario.rossi@legalmail.it</u>)
  - Su "Password" è possibile impostare la password e memorizzarla. Per motivi di sicurezza si consiglia di non inserire la password.
  - Premere "Continua"

| Impo | ostazione accou   | nt di posta              |                      |        |
|------|-------------------|--------------------------|----------------------|--------|
|      |                   | 1000 - 100 - 100         |                      | 100000 |
|      | <u>N</u> ome:     | Mario Rossi              | Nome da visualizzare |        |
|      | Indirizzo e-mail: | mario.rossi@legalmail.it |                      |        |
|      | <u>P</u> assword: | •••••                    |                      |        |
|      |                   | Ricorda password         |                      |        |
|      |                   |                          |                      |        |
|      |                   |                          |                      |        |
|      |                   |                          |                      |        |
|      |                   |                          |                      |        |
|      |                   |                          |                      | 8      |
|      |                   |                          |                      |        |
|      |                   |                          |                      |        |
|      |                   |                          |                      | l      |
|      |                   |                          |                      |        |
|      |                   |                          | Continua             |        |
|      |                   |                          |                      |        |
|      |                   |                          |                      |        |

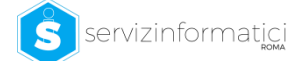

#### **2.5** Nella finestra "Impostazione account di posta" immettere queste impostazioni:

#### Per il server di posta in entrata:

Tipo di server: fra le tre opzioni proposte per la posta in arrivo selezionare POP3 (consigliato) o IMAP; Nome server: <u>mbox.cert.legalmail.it</u> Porta: impostare come valore 995 (va scritto manualmente) SSL: selezionare il valore "SSL/TLS" Autenticazione: selezionare "Password normale"

#### Per il server di posta in uscita:

Nome server: <u>sendm.cert.legalmail.it</u> Porta: 25(CHIEDERE A LUCA LA PORTA GIUSTA) SSL: selezionare il valore "SSL/TLS" Autenticazione: selezionare "Password normale"

#### Per il nome utente selezionare la user fornita da Altravia

Una volta impostati tutti i parametri necessari premer il tasto "Crea un Account"

| <u>N</u> ome:                                    | mario rossi |                                                                             | Nome da visual                                     | lizzare                    |        |                           |                                                            |   |
|--------------------------------------------------|-------------|-----------------------------------------------------------------------------|----------------------------------------------------|----------------------------|--------|---------------------------|------------------------------------------------------------|---|
| Indirizzo e-mail:                                | mario.ross  | i@legalmail.it                                                              |                                                    |                            |        |                           |                                                            |   |
| Password:                                        | Password    |                                                                             |                                                    |                            |        |                           |                                                            |   |
|                                                  | Ricorda     | a password                                                                  |                                                    |                            |        |                           |                                                            |   |
| Mozilla Thund                                    | lerbird non | riesce a rileva                                                             | are le imposta                                     | <b>azioni per</b><br>Porta | l'acco | ount di posta.<br>SSL     | Autenticazione                                             |   |
| Mozilla Thund                                    | OP3         | riesce a rileva<br>Nome server<br>mbox.cert.leg                             | are le imposta<br>jalmail.it                       | Porta                      | l'acco | SSL<br>SSL/TLS            | Autenticazione:<br>Password normale                        | ¥ |
| Mozilla Thund<br>In entrata: Po<br>In uscita: SM | OP3         | Nome server<br>mbox.cert.leg                                                | a <b>re le imposta</b><br>jalmail.it<br>galmail.it | Porta<br>995               | l'acco | SSL<br>SSL/TLS<br>SSL/TLS | <br>Autenticazione<br>Password normale<br>Password normale | * |
| In entrata: Po<br>In uscita: SN<br>Nome utente:  | OP3         | riesce a rileva<br>Nome server<br>mbox.cert.leg<br>sendm.cert.leg<br>M7B213 | a <b>re le imposta</b><br>jalmail.it<br>galmail.it | Porta 995 465              | l'acco | SSL<br>SSL/TLS<br>SSL/TLS | Autenticazione<br>Password normale<br>Password normale     | ~ |

**2.6** Premere ok nella finestra "Impostazioni Account" Il vostro account è pronto per l'uso.

## Guida alla configurazione di Legalmail

Una produzione Servizi Informatici s.r.l.

Sede di Roma Direzione amministrativa Direzione commerciale Produzione web Dipartimento marketing Via Italo Torsiello 18 00128 - Roma (RM) Italia

Tel.: +39.0650681857 Fax.: +39.065062155 <u>Email: info@servinformaticiroma.it</u> Email di assistenza: <u>areatecnica@servizinformaticiroma.it</u> Web: <u>www.servizinformaticiroma.it</u>

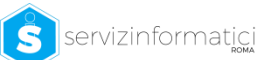